# Git的基本使用

初始化及初始配置

在使用git之前,需要先设置用户名和邮箱:

git config --global user.name <你的用户名> git config --global user.email <你的邮箱>

这将会在每次提交时,告诉git,是谁提交的项目。在协作项目中非常有用。

在命令中,--global表示系统中当前用户的设置,也可以写成--system,表示系统的设置,还可以不写,表示本仓库的设置。本仓库的设置优先级最大,--global次之,--system最小。

#### 创建仓库

创建仓库需要在一个目录下执行命令:

git init

这将把整个目录变成一个git仓库。

也可以执行:

git init <目录名>

这将新建一个目录,并将这个目录变成一个git仓库。

## git本地操作

git的示意图如下:

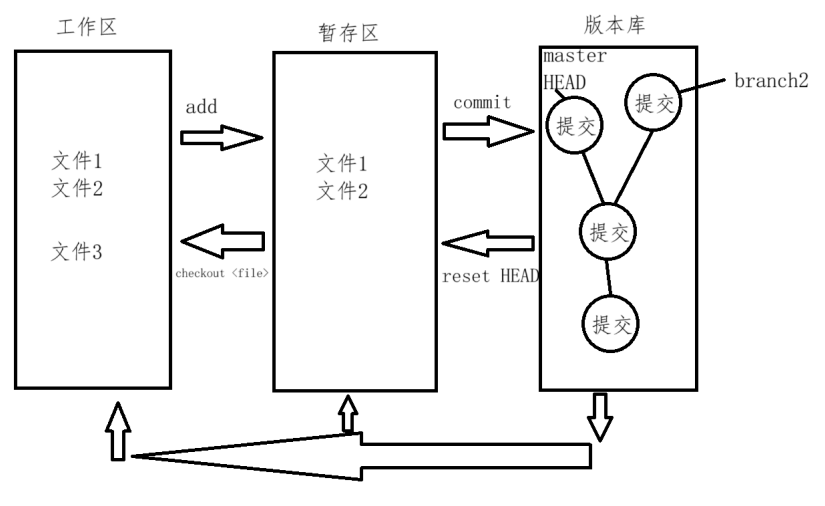

checkout HEAD <file>

#### 工作区

工作区就是我们进行开发的区域,当开发完毕后,可以将文件增加至暂存区

暂存区

接收工作区传入的文件,当开发好一步后,可以将文件提交至版本库

版本库

版本库存储的是提交链,由一个个提交组成,除了第一个提交外,每个提交都有一个或多个 父提交,是这个提交之前的那个提交。每个提交都有经过SHA-1哈希函数计算的唯一ID。

git允许用户创建分支,分支是一个指针,指向该分支下最新的提交。分支的第一个提交的 父提交可能有多个子提交,而分支合并意味着合并后的提交有多个父提交,分别来自合并的 分支。

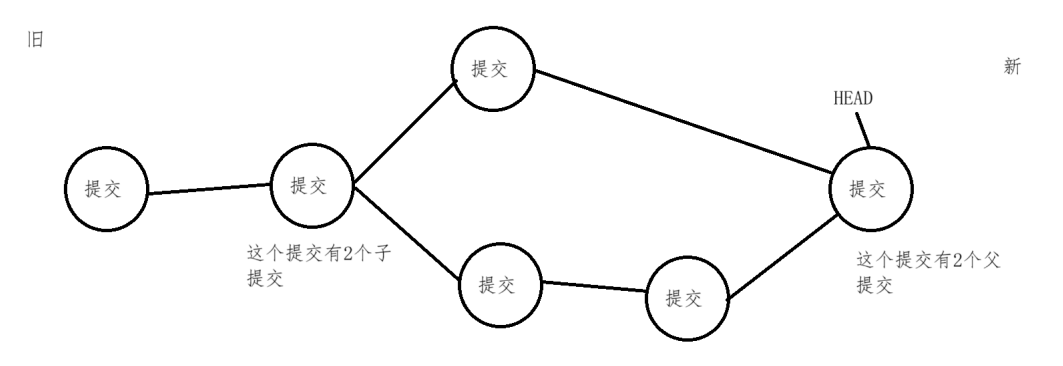

git的HEAD也是一个指针,指向的提交是下一个提交的父提交。

# 基本操作

打开一个空文件夹, 创建一个版本库:

git init

然后在里面写一个hello.txt:

Hello World

我们可以通过git status查看工作区和暂存区的状态:

nothing added to commit but untracked files present (use "git add" to track)

可以看到, hello.txt还没有被标记, 暂存区里也没有这个文件。

我们也可以通过git status -s查看,这会输出更简易的结果:

```
$ git status -s
?? hello.txt
```

这其中, ??表示没有被标记, 暂存区里也没有这个文件。

接下来我们用git add命令提交一下:

git add hello.txt

然后查看一下状态:

这就说明,hello.txt是要被提交的文件,即在暂存区里的文件,通过git rm --cached <file>...可以将其从暂存区中删除。

用git status -s查看:

\$ git status -s
A hello.txt

可以看到, hello.txt显示了一个A, 说明已进入暂存区, 且是一个新增加的文件。

在git status -s命令下,第一列表示在暂存区的文件,第二列表示在工作区的文件。

接下来修改hello.txt:

Hello World Hello Git

这时候在查看一下状态:

\$ git status -s
AM hello.txt

这里面,AM表示hello.txt是一个新增加的文件,工作区的文件有改动。

接下来进行提交,提交时提交的hello.txt是第一版的,只有一个Hello World的那一个:

git commit -m "Write 'Hello World'."

在这里面,-m后面指定的是对这个提交的描述。如果不指定,git则会开启一个编辑器(如 vim),让用户自己写。

接下来我们再查看一下状态:

\$ git status -s
M hello.txt

可以看到,暂存区中的文件和版本库中的一样,工作区中的有修改。接下来我们add一下,并查看状态:

\$ git add .
\$ git status -s
M hello.txt

可以看到,M从第二列移到了第一列,说明工作区中的文件与暂存区的文件没有变化,而暂存区的文件同版本库刚提交的文件有变化。

接下来我们将这个也提交一下:

git commit -m "Write 'Hello Git'."

此时查看一下状态:

\$ git status -s

可以发现没有输出,这是因为工作区和暂存区的文件和版本库中的一样,没有改动。

我们可以通过git log命令查看版本库的提交:

```
$ git log
commit ed42a3faa1a0f4c45549d44f497645f1e867e78b (HEAD -> master)
Author: wtz <momomomo6508@qq.com>
Date: Thu Nov 14 12:34:45 2024 +0800
write 'Hello Git'.
commit 284d779a683754d8956a42f3afdf7aa9218536cb
Author: wtz <momomomo6508@qq.com>
Date: Thu Nov 14 12:31:16 2024 +0800
write 'Hello World'.
```

commit后面的就是提交ID,当实际使用时,只需要写出前6位,并不冲突即可。

我们可以通过git log --graph命令看到提交链:

```
$ git log --graph
* commit ed42a3faa1a0f4c45549d44f497645f1e867e78b (HEAD -> master)
| Author: wtz <momomomo6508@qq.com>
| Date: Thu Nov 14 12:34:45 2024 +0800
|
| write 'Hello Git'.
|
* commit 284d779a683754d8956a42f3afdf7aa9218536cb
Author: wtz <momomomo6508@qq.com>
Date: Thu Nov 14 12:31:16 2024 +0800
write 'Hello World'.
```

此时,HEAD指针和分支master指针都指向了提交ed42a3。

接下来我们通过git checkout命令将工作区和暂存区设置到284d77提交时的状态:

git checkout 284d77

git checkout命令会将HEAD指针指向指定的提交,同时更改工作区和暂存区的文件。

在这时候,git会提示我们进入分离头指针状态,这种状态下,HEAD指针不指向任何分支指向的提交,在HEAD指针到分支指针之间就会有提交不可见了:

```
$ git log
commit 284d779a683754d8956a42f3afdf7aa9218536cb (HEAD)
Author: wtz <momomomo6508@qq.com>
Date: Thu Nov 14 12:31:16 2024 +0800
```

Write 'Hello World'.

可以发现,此时提交ed42a3已经不见了,而工作区中的hello.txt也只有了一行Hello World.

那么,我们应该如何回到原来的提交呢?其实就是把HEAD指针checkout到提交ed42a3就好了。但是,怎么确定一定是提交ed42a3呢?可以使用git reflog命令查看之前改变提交链的命令:

```
$ git reflog
284d779 (HEAD) HEAD@{0}: checkout: moving from master to 284d77
ed42a3f (master) HEAD@{1}: commit: write 'Hello Git'.
284d779 (HEAD) HEAD@{2}: commit (initial): write 'Hello World'.
```

可以看到,在commit:Write 'Hello Git'.这一行中,有ed42a3f,说明这次提交的ID是 ed42a3f,因此可以用如下命令回到原来的提交:

```
git checkout ed42a3f
```

可以看到,我们成功的回到了原来的提交。

和checkout类似的命令是reset,它也用于设置HEAD指针的位置,如:

```
git reset --soft <提交> # 仅设置HEAD指针,不改变其他区域
git reset --mixed <提交> # 设置HEAD指针并更改暂存区,不改变工作区。这是
reset的默认操作
git reset --hard <提交> # 设置HEAD指针并更改暂存区和工作区
```

如我们的例子可以用以下命令代替:

```
git reset --hard 284d77
git reset --hard ed42a3f
```

另外,如果想表示一个提交的父提交,可以用<sup>\*</sup>表示,如果有多个父提交,可以在<sup>\*</sup>后面跟上数字,表示第几个父提交。如:

| HEAD^             | # HEAD的最近一次父提交              |
|-------------------|-----------------------------|
| HEAD <sup>2</sup> | # HEAD的第二个父提交               |
| HEAD^^            | # HEAD的父提交的父提交,也可以表示为HEAD~2 |

# 分支操作

分支的查看用git branch命令:

```
$ git merge master # 将分离的头指针设置到master上
$ git branch
* master
```

前文已经说过,分支的本质是一个指针,指向不同的提交。我们可以试一下:

创建一个分支并检入:

```
git checkout -b hello
或
git branch hello
git checkout hello
```

此时我们就进入的hello分支。接下来我们在hello分支里提交一点东西:

```
echo "Hello Beijing." > hello2.txt
git add .
git commit -m "Write 'Hello Beijing.'."
```

此时我们查看一下提交链:

```
$ git log --graph --oneline
* 4cdb400 (HEAD -> hello) Write 'Hello Beijing.'.
* ed42a3f (master) Write 'Hello Git'.
* 284d779 Write 'Hello World'.
```

这里面--oneline用于将提交放在一行显示,简化输出。

此时我们再进入master分支,提交一点东西:

```
git checkout master
echo "Hello BDA" > hello3.txt
git add .
git commit -m "Write 'Hello BDA'."
```

然后查看提交链:

```
$ git log --graph --oneline
* 99d5108 (HEAD -> master) Write 'Hello BDA'.
* ed42a3f Write 'Hello Git'.
* 284d779 Write 'Hello World'.
```

因为此时HEAD指针所在的提交链无法向前追溯到hello分支,因此hello的提交我们看不到。

好了,现在有两个分支了,在实际开发中,通常一个分支写一个功能或改一个bug,最后将 所有分支合并在一起,这也是分支常用于做的事。那么,如何将分支放在一起呢? 用git merge命令即可:

git merge hello -m "Merge branch 'hello'"

注意,git merge命令同样需要加描述,如果不指定-m,则git会打开一个编辑器。

合并完成后,可以查看提交链:

```
$ git log --graph --oneline
* 6cecfac (HEAD -> master) Merge branch 'hello'
|\
| * 4cdb400 (hello) Write 'Hello Beijing.'.
* | 99d5108 Write 'Hello BDA'.
|/
* ed42a3f Write 'Hello Git'.
* 284d779 Write 'Hello World'.
```

可以看到,提交链出现了一个分叉,最后又合并起来了。此时,hello分支仍然存在,如果 我们到hello分支再写一个提交会发生什么:

```
git checkout hello
echo "Hello Haidian" > hello4.txt
git add .
git commit -m "Write 'Hello Haidian'."
```

然后查看提交链:

```
$ git log --graph --oneline
* b2bf7ca (HEAD -> hello) Write 'Hello Haidian'.
* 4cdb400 Write 'Hello Beijing.'.
* ed42a3f Write 'Hello Git'.
* 284d779 Write 'Hello World'.
```

可以看到,这里面的提交链并没有分支,因为master合并hello后,hello仍指向Hello Beijing的那个提交,当进行新的提交后,git创建了一个提交,和合并hello的那个"提交" (其实是合并)一样,它们的父提交都是Hello Beijing的那个提交。

接下来我们合并一下master:

git mergr master -m "Merge branch 'master' into hello"

```
$ git log --graph --oneline
* 634ab4e (HEAD -> hello) Merge branch 'master' into hello
|\
| * 6cecfac (master) Merge branch 'hello'
| |\
| * | 99d5108 Write 'Hello BDA'.
* | 99d5108 Write 'Hello BDA'.
* | b2bf7ca Write 'Hello Haidian'.
| //
* | 4cdb400 Write 'Hello Beijing.'.
|/
* ed42a3f Write 'Hello Git'.
* 284d779 Write 'Hello World'.
```

可以看到,这个提交链稍显复杂。

### 冲突解决

好了,不看这么复杂的提交链了,我们新建一个仓库:

```
cd ..
mkdir demo
cd demo
git init
```

然后创建hello.txt并提交:

echo "Hello World" > hello.txt
git add .
git commit -m "Hello World"

接下来创建一个分支并进入:

git checkout -b b1

b1分支想要把在hello.txt上加一行:

```
echo "Hello Java" >> hello.txt
git add .
git commit -m "Add Java line."
```

切到master分支,master分支也想加上一行:

```
git checkout master
echo "Hello Kotlin" >> hello.txt
git add .
git commit -m "Add Kotlin line."
```

这时候两个分支想要合并,结果:

\$ git merge b1
Auto-merging hello.txt
CONFLICT (content): Merge conflict in hello.txt
Automatic merge failed; fix conflicts and then commit the result.

为啥呢?因为分支冲突。我们可以打开hello.txt看一下:

\$ cat hello.txt
Hello World
<<<<<< HEAD
Hello Kotlin
======
Hello Java
>>>>> b1

现在hello.txt已经被改成了这样,Hello Kotlin部分是master分支(HEAD指针所在分支)的内容,而Hello Java是bi分支的内容,git都给我们整理对比出来了。我们必须修改 hello.txt的内容,才能继续合并。

如果你使用vscode等IDE,它会给你一些处理冲突的选项。也可以直接编辑hello.txt,如把 它修改成这样:

Hello World Hello Kotlin Hello Java git add .
git commit -m "solve merge"

此时就完成了合并:

\$ git log --graph --oneline \* 794102a (HEAD -> master) solve merge |\ | \* 1d6b4b0 (b1) Add Java line. \* | 1c0dc70 Add Kotlin line. |/ \* 19a12e1 Hello World

git远程操作

选择一个远程git网站,如GitCode,登录或注册账号后新建一个项目,起个名字,然后点击 头像-个人设置-访问令牌,新建一个访问令牌。这个访问令牌就是git访问的密码。

如果你想使用己有项目,直接从那个项目中获取链接即可。

根据提示,用git clone命令创建对应的本地仓库:

git clone <远程仓库链接>

此时会提示输入用户名和密码,用户名是GitCode用户名,用户密码是访问令牌。

注意克隆完之后,git会新建一个目录,仓库在这里面。

接下来简单创建一个文件并提交:

```
echo "Hello GitCode" > hello.txt
git add .
git commit -m "Hello GitCode"
```

这只是提交到了本地版本库,还需要通过git push命令提交到远程:

通过git pull将远程仓库内容拉取到本地:

git pull

git pull其实是两个命令的结合,分别是:

git fetch git merge

git fetch是从远程服务器获取内容的命令,git merge是合并分支命令。git fetch会将远程仓 库的分支设置到origin/下,如master设置到origin/master,因此需要进行合并操作。

参考资料

[1]蒋鑫. Git 权威指南[M]. 北京: 机械工业出版社